### INSTITUT TEKNOLOGI PLN

# PANDUAN APLIKASI REPOSITORY

MANUAL BOOK

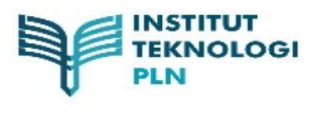

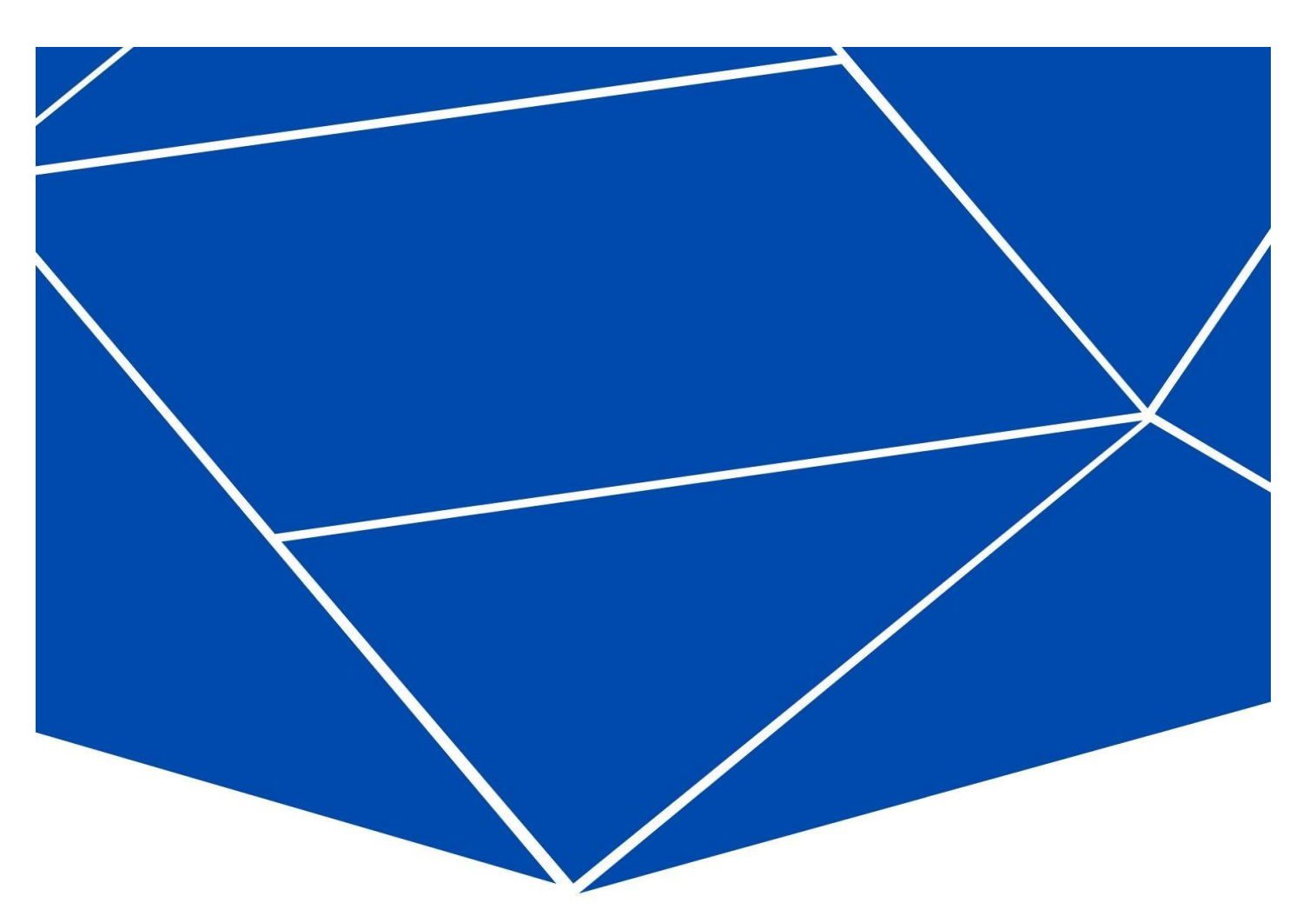

## **1. PENDAHULUAN**

#### 1.1 Tentang Dokumen

Dokumen ini mendeskripsikan tentang aplikasi untuk penyimpanan arsip *online*. Pada Aplikasi *Repository of Institut Teknologi PLN* user dapat mengunggah atau meng-upload berkasnya untuk kemudian di simpan dalam *repository* Institut Teknologi PLN.

## 2. PETUNJUK PENGGUNAAN

#### 2.1 Repository of Institur Teknologi PLN

Aplikasi *Repository of Institut Teknologi PLN* merupakan aplikasi yang berfungsi sebagai tempat penyimpan arsip *online* untuk mengumpulkan, melestarikan, menyebarluaskan salinan digital seperti karya ilmiah intelektual, atau non karya ilmiah seperti laporan penelitian. Dalam menggunakan aplikasi ini user diminta untuk *login* terlebih dahulu. Aplikasi dapat dilakukan di semua *browser* pada link berikut <u>repo.itpln.ac.id</u>.

1. Halaman Awal Aplikasi

Pada halaman awal aplikasi terdapat bagian ucapan selamat datang beserta penjelasan maksud dan tujuan pembuatan aplikasi ini. Berikut *screenshoot* halaman awal aplikasi.

| 🗇 Private < >                                                                            | Not Secure repolitpln.ac.id                                                                                                    | Ð | + | 88          |
|------------------------------------------------------------------------------------------|----------------------------------------------------------------------------------------------------|---|---|-------------|
| REPOSITORY SYSTEM                                                                        | DGI PLN                                                                                                    |   |   |             |
| Home About Browse                                                                        |                                                                                                    |   |   |             |
| Login                                                                                    | Selamat Datang                                                                                                    |   | S | earch       |
|                                                                                          | Request Account Request Repository Account ITPLN                                                                                                    |   |   |             |
|                                                                                          | Latest Additions View items added to the repository in the past week.                                                                                                    |   |   |             |
|                                                                                          | Search Repository<br>Search the repository using a full range of fields. Use the search field at the top of the page for a quick search.                                              |   |   |             |
|                                                                                          | Browse Repository<br>Browse the items in the repository by subject.                                                                                                    |   |   |             |
|                                                                                          | About this Repository<br>More information about this site.                                                                                                    |   |   |             |
|                                                                                          | Repository Policies Policy for use of material in this repository.                                                                                                    |   |   |             |
|                                                                                          | Repository of Institut Teknologi PLN supports OAI 2.0 with a base URL of <a href="https://repo.itpln.ac.id/cgi/cgi/cgi/cgi/cgi/cgi/cgi/cgi/cgi/cgi</td> <td></td> <td></td> <td></td> |   |   |             |
| Repository of Institut Teknologi PLN is powered by EPrints 3 which is developed by the S | chool of Electronics and Computer Science at the University of Southamption. <u>Note information and software credits</u>                                                             |   |   | UT<br>SLOGI |

### 2. Halaman Browse

Pada Halaman Browse terdapat pilihan untuk pelakukan pencarian berdasarkan tahun, subjek, divisi maupun autor. Berikut *screenshot* halaman *browse*.

| 🗋 Private <                    | > O Not Secure - repolitpin.ac.id Ć                                                                                                    | ④ <sup>↑</sup> + <sup>1</sup> 8 |
|--------------------------------|----------------------------------------------------------------------------------------------------|---------------------------------|
|                                | STITUT TEKNOLOGI PLN                                                                                                    |                                 |
| Home About                     | Browse                                                                                                    |                                 |
| Login                          |                                                                                                    | Search                          |
|                                | Browse Items<br>Items may be browsed by the following:                                                                                                    |                                 |
|                                | Year     Sublect     Division     Author                                                                                                    |                                 |
| Repository of Institut Teknolo | g PLN is powered by <u>Effinite a</u> which is developed by the <u>School of Electronics and Computer Science</u> at the University of Southampton. More information and software credits. |                                 |

3. Halaman Login

Pada Halaman Login permintaan untuk memasukkan Username dan Password yang telah di daftarkan sebelumnya untuk masuk kedalam aplikasi. Berikut screenshot halaman login.

| $\square$ Private < >                                                 | 0                                                              | Net Secure – repolitpin.ac.id 🖒                                                                   | <ul> <li> <ul> <li></li></ul></li></ul> |
|-----------------------------------------------------------------------|----------------------------------------------------------------|---------------------------------------------------------------------------------------------------|-----------------------------------------|
| REPOSITORY SYST                                                       |                                                                |                                                                                                   |                                         |
| Home About Browse                                                     |                                                                |                                                                                                   | Search                                  |
|                                                                       | Please enter y                                                 | Login<br>bur usemarne and password. If you have forgotten your password, you may <u>reset</u> it. |                                         |
|                                                                       |                                                                | Username: Login                                                                                   |                                         |
|                                                                       |                                                                | Note: you must have cookies enabled.                                                              |                                         |
| Repository of Institut Teknologi PLN is powered by EPrints 3 which is | developed by the School of Electronics and Computer Science at | the University of Southampton. More information and software credits.                             |                                         |

## 2.2 Prosedur Pendaftaran Akun (New User Registration)

Untuk mengakses aplikasi *repository* maka *user* harus mempunyai akun pada aplikasi terlebih dahulu. Berikut ini merupakan prosedur pendaftaran akun pada aplikasi *repository* Institut Teknologi PLN.

1. Klik Tombol *Request Account* pada Halaman Awal.

| 🗈 Private < >     | 0               | Not Secure — repo.itpln.ac.id | c)                         | <u>ث</u> | + 88   |
|-------------------|-----------------|-------------------------------|----------------------------|----------|--------|
|                   | OLOGI PLN       |                               |                            |          |        |
| REPOSITORY SYSTEM | Л               |                               |                            |          |        |
| Home About Browse |                 |                               |                            | <br>     |        |
| Login             |                 |                               |                            |          | Search |
|                   |                 | Selamat Datang                | 🔊 Atom 🔊 RSS 1.0 🔊 RSS 2.0 |          |        |
|                   | Request Account |                               |                            |          |        |

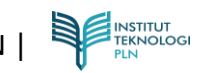

2. Masukkan Akun Microsoft dari Organisasi Anda.

| Microsoft                  |            |
|----------------------------|------------|
| Sign in                    |            |
| Email or phone             | <b>†</b> ~ |
| Can't access your account? |            |
|                            |            |
|                            | Next       |
|                            |            |
|                            |            |

3. Masukkan Password Akun Microsoft Anda.

| ← fifa@itpln.ac.id                                                                   |                             |
|--------------------------------------------------------------------------------------|-----------------------------|
| Enter password                                                                       |                             |
| Password                                                                             |                             |
| Forgot my password                                                                   |                             |
|                                                                                      | Sign in                     |
|                                                                                      |                             |
| Selamat Datang di Office365 Inst<br>PLN apabila ada kendala saat logi<br>bagian PDSI | itut Teknologi<br>n bisa ke |

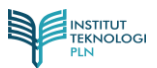

# 4. Isi form berikut.

| Private < > | 0 🔒 forms.office.com 🖒                                                                                                    | ③ ① + 器 |
|-------------|----------------------------------------------------------------------------------------------------|---------|
|             | REQUEST REPOSITORY<br>ACCOUNT                                                                                                    |         |
|             | Hi, afifah. When you submit this form, the owner will see your name and email address.  * Required  1. No. HP * Masukkan Nomor Handphone Aktif yang Dapat Dihubungi Enter your answer |         |
|             | 2. Keperluan *<br>Masukkan Keperluan Pembuatan Akun Repositori Institut Teknologi PLN<br>Enter your answer                                                                            |         |
| NSTI        | 3. Status *<br>Sebutkan Status Civitas di Institut Teknologi PLN                                                                                                    | GI PLN  |

Note :

Akun Repository akan dikirim ke email anda (@itpln.ac.id) paling lambat 2 x 24 Jam setelah mengisi form tersebut

## 2.3 Prosedur Login

Setelah berhasil meregistrasikan akunnya, user dapat langsung menuju menu login.

1. Klik menu Login pada halaman awal.

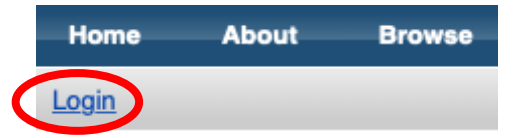

2. Isi semua *field* berikut, berdasarkan akun yang telah di registrasikan sebelumnya.

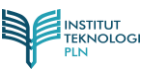

| Private <                        | 0                                                                                           | Ned Secure repolitpinacid C                                                                     | + 88                         |
|----------------------------------|---------------------------------------------------------------------------------------------|-------------------------------------------------------------------------------------------------|------------------------------|
|                                  | TITUT TEKNOLOGI PL                                                                          | 1                                                                                               |                              |
| C REP                            | DSITORY SYSTEM                                                                              |                                                                                                 |                              |
| Home About                       | Browse                                                                                      |                                                                                                 |                              |
| Login                            |                                                                                             |                                                                                                 | Search                       |
|                                  |                                                                                             | Login                                                                                           |                              |
|                                  |                                                                                             | Please enter your username and password. If you have forgotten your password, you may reset it. |                              |
|                                  |                                                                                             | Username:                                                                                       |                              |
|                                  |                                                                                             | Password: Login                                                                                 |                              |
|                                  |                                                                                             | Note: you must have cookies enabled.                                                            |                              |
| Repository of Institut Teknologi | LN is powered by <u>EPrints 3</u> which is developed by the <u>School of Electronics an</u> | computer Science at the University of Southampton. More information and software credits.       | INSTITUT<br>TEKNOLOGI<br>PLN |

3. Setelah diisi semua, klik tombol Login.

| 🗇 Private < >                                                        | 0                                                             | Not Secure - repolitpin.sc.id                                                      | ④ Å + 88 |
|----------------------------------------------------------------------|---------------------------------------------------------------|------------------------------------------------------------------------------------|----------|
| REPOSITORY SYS                                                       |                                                               |                                                                                    |          |
| Home About Browse                                                    |                                                               |                                                                                    | Search   |
|                                                                      |                                                               | Login                                                                              |          |
|                                                                      | Please enter                                                  | your username and password. If you have forgotten your password, you may reset it. |          |
|                                                                      |                                                               | Username: free<br>Password:                                                        |          |
| Repository of Institut Teknologi PLN is powered by EPrints 3 which i | s developed by the School of Electronics and Computer Science | at the University of Southampton. More information and software credits.           |          |

4. Halaman ini akan muncul apabila user berhasil melakukan Login.

| 🖸 Private < >                                                        | 0 Not Secure repolipinacid                                                                                                    | ŵ + 88   |
|----------------------------------------------------------------------|----------------------------------------------------------------------------------------------------|----------|
| REPOSITORY SY                                                        | STEM                                                                                                    |          |
| Home About Browse                                                    |                                                                                                    |          |
| anage deposits   Logged in as Fakultas Telen                         | natika Energi   Profile   Saved searches   Logout                                                                                                    | Searc    |
|                                                                      | Manage deposits                                                                                                    |          |
|                                                                      | E Help                                                                                                    |          |
|                                                                      | New Item                                                                                                    |          |
|                                                                      | User Workarea. I Under Review. Live Archive. Retired.                                                                                                    |          |
|                                                                      | Last Modified 🖬 Title Item Type Item Status                                                                                                    |          |
|                                                                      | 14 Feb 2022 02:37 Test Teaching Resource User Workarea 👸 前 📝 🏈                                                                                             |          |
|                                                                      | 12 Feb 2022 14:38 UNSPECIFIED Article User Workarea 👸 🎬 🔛 🔊                                                                                                |          |
|                                                                      | 11 Feb 2022 07:52 Judul Terkait Berkas yang diUpload Book Under Review 🍋 💭                                                                                 |          |
|                                                                      | 11 Feb 2022 04:40 test Article Live Archive                                                                                                    |          |
|                                                                      |                                                                                                    |          |
|                                                                      | Abstract   Add Column                                                                                                    |          |
| spository of institut Teknologi PLN is powered by <u>EPrints 3</u> w | Aich is developed by the <u>School of Electronics and Compare Science</u> at the University of Southampton. <u>Nove information and software credits</u> . | TEKNOLOG |

## 2.4 Prosedur Upload Dokumen

Upload dokumen atau berkas dapat dilakukan apabila *user* telah melakukan Login. Terdapat 2 (dua) cara untuk meng-upload berkas atau dokumen, yakni *upload* dokumen manual dan menggunakan *link*. Namun kedua cara tersebut tetap harus melalui proses Login terlebih dahulu. Berikut prosedurnya.

1. Pada halaman utama setelah login, klik tombol New Item.

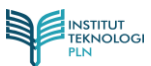

| 🛄 Private < >                                                    | 0 Not Secure - repolipinacia d                                                                                                    |           |
|------------------------------------------------------------------|----------------------------------------------------------------------------------------------------|-----------|
| REPOSITORY SYS                                                   | KNOLOGI PLN                                                                                                    |           |
| Home About Browse                                                |                                                                                                    |           |
| Manage deposits   Logged in as Fakultas Telema                   | natika Energi   <u>Profile</u>   <u>Saved searches</u>   Logout                                                                           | Search    |
|                                                                  | Manage deposits                                                                                                    |           |
|                                                                  | E Help                                                                                                    |           |
|                                                                  | New Rem                                                                                                    |           |
|                                                                  | 🐼 User Workarea. 🗵 Under Review. 🗭 Live Archive. 🖾 Retired.                                                                               |           |
|                                                                  | Last Modified 🖬 Title Item Type Item Status                                                                                               |           |
|                                                                  | 14 Feb 2022 02:37 Test Teaching Resource User Workarea 🧕 🎬 📝 🏈                                                                            |           |
|                                                                  | 12 Feb 2022 14:38 UNSPECIFIED Article User Workares 🖧 🎲 📝 🏈                                                                               |           |
|                                                                  | 11 Feb 2022 07:52 Judul Terkail Berkas yang diUpload Book Under Review 🇞 🗋                                                                |           |
|                                                                  | 11 Feb 2022 04:40 test Article Live Archive                                                                                               |           |
|                                                                  |                                                                                                    |           |
|                                                                  | Abstract    Add Column                                                                                                    |           |
| Repository of Institut Teknologi PLN is powered by EPtinte 3 who | to developed by the School of Electronics and Connector Science 4 the University of Southampton. More information and activation credits. | TEKNOLOGI |

2. Setelah itu akan muncul halaman berikut.

| nome About Browse | Enerni   Profile   Savet searches   Loout                                                                                                    | _ | Serre |
|-------------------|----------------------------------------------------------------------------------------------------|---|-------|
|                   | Edit Hem: Article #12<br>Tree → Uplant → Dealt → Salect → Dealt<br>Sam well Seturn Carcel Nect >                                                |   |       |
|                   | C Item Type                                                                                                    |   |       |
|                   | <form><form><form><form><form><form><form><form><form><form><form></form></form></form></form></form></form></form></form></form></form></form> |   |       |

Pilih tipe dokumen (document type) yang akan di upload. Lalu klik Next untuk melanjukan 3. peng-upload-an dokumen.

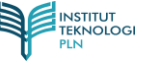

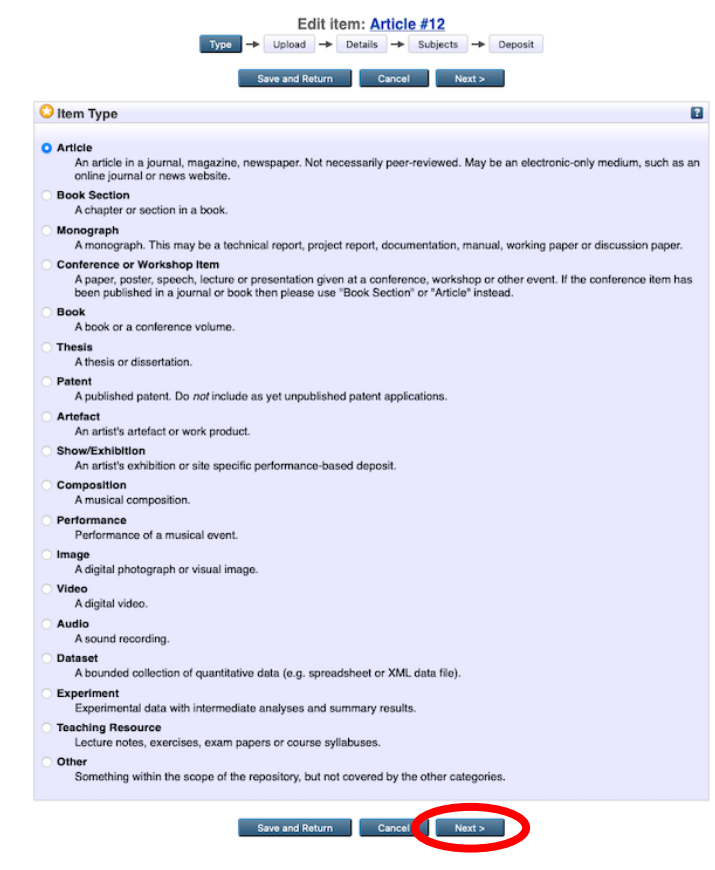

4. Pada halaman ini *user* dapat memilih peng-*upload*-an dokumen secara manual atau melalui *link*.

| Private < >                                                                  |                                                                                                    | t Secure — repolitpin.ac.id (                                                                                                    | 凸 + 88 |
|------------------------------------------------------------------------------|----------------------------------------------------------------------------------------------------|----------------------------------------------------------------------------------------------------|--------|
|                                                                              | NOLOGI PLN                                                                                                    |                                                                                                    |        |
| Home About Browse                                                            |                                                                                                    |                                                                                                    |        |
| Manage deposits   Logged in as Fakultas Telematika                           | Energi   Profile   Saved searches   Logout                                                                                   |                                                                                                    | Search |
|                                                                              | Add a new document of this repository, click the Bro<br>archive. You may then add additional fiels to the docu<br>documents. | dit item: Article #13<br>+ Details + Subjects + Deposit<br>zive and Return Cance Next ><br>wes button below to select the file and the Upload button to upload it to the<br>ment (such as images for HTML Tileg) or upload more files to create additional<br>Hy publisher policies before depositing. |        |
|                                                                              | Pile                                                                                                    | File no file selected                                                                                                    |        |
| Repository of Institut Teknologi PLN is powered by <u>EPrints.3</u> which is | < Previous Solution of Electronics and Computer Science at the University of Southards                                       | ave and Return Cencel Next >                                                                                                    |        |

5. Jika ingin meng-*upload* manual silahkan pilih dokumen yang akan di-*upload* sesuai jenis berkasnya. Klik tombol *Choose File*.

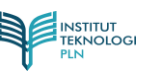

| Edit item: Article #15         Type       Upload       → Details       → Duposit         < Previous       Save and Return       Cancel       Next >                                                                                                    |
|----------------------------------------------------------------------------------------------------|
| Add a new document                                                                                                    |
| To upload a document to this repository, click the Browse button below to select the file and the Upload button to upload it to the<br>archive. You may then add additional files to the document (such as images for HTML files) or upload more files to create additional<br>documents.<br>You may wish to use the <u>SHERPA RoMEO</u> tool to verify publisher policies before depositing. |
| File From URL                                                                                                    |
| Choose File no f selected                                                                                                    |
|                                                                                                    |
| < Previous Save and Return Cancel Next >                                                                                                    |

6. Setelah dokumen dipilih, akan muncul tampilan berikut. Klik tombol Show options 🖬 untuk menampilkan detail dari dokumen yang telah di *upload*. Selanjutnya bisa langsung ke poin nomor 9.

| Edit it<br>Type → Upload →                                                                                                    | i <b>tem: <u>Article #13</u></b><br>□ Details → Subjects → Deposit                                                                                       |
|----------------------------------------------------------------------------------------------------|----------------------------------------------------------------------------------------------------|
| < Previous Save a                                                                                                    | and Return Cancel Next >                                                                                                    |
| Add a new document                                                                                                    |                                                                                                    |
| To upload a document to this repository, click the Browse b<br>archive. You may then add additional files to the document<br>documents. | outton below to select the file and the Upload button to upload it to the<br>t (such as images for HTML files) or upload more files to create additional |
| You may wish to use the <u>SHERPA RoMEO</u> tool to verify pu                                                                           | ublisher policies before depositing.                                                                                                    |
| File                                                                                                    | From URL                                                                                                    |
| Choose File                                                                                                    | no file selected                                                                                                    |
| Text<br>Test Dummy.docx<br>11kB                                                                                                    | 🎄 🗞 들 🛧 🕂 🗊                                                                                                    |
|                                                                                                    | Show options 🗄                                                                                                    |
| < Previous Save a                                                                                                    | and Return Cancel Next >                                                                                                    |

7. Jika ingin meng-*upload* menggunakan link silahkan klik menu **From URL**. Lalu masukkan link dokumen yang di akan di *upload*.

| Type     →     Upload     →     Detail       < Previous     Save and Return                                                                                                    | Article #15<br>s → Subjects → Deposit<br>n Cancel Next >                                                                                                    |
|----------------------------------------------------------------------------------------------------|----------------------------------------------------------------------------------------------------|
| Add a new document                                                                                                    |                                                                                                    |
| To upload a document to this repository, click the Browse button by<br>archive. You may then add additional files to the document (such <i>a</i><br>documents.<br>You may wish to use the <u>SHERPA RoMEO</u> tool to verify publisher | slow to select the file and the Upload button to upload it to the<br>s images for HTML files) or upload more files to create additional<br>policies before depositing. |
| File                                                                                                    | From URL                                                                                                    |
| Capture from URL:                                                                                                    | Upload                                                                                                    |
| < Previous Save and Retur                                                                                                    | n Cancel Next >                                                                                                    |

8. Setelah di masukkan link dokumennya, klik tombol **upload**. Selanjutnya bisa langsung ke poin nomor 9.

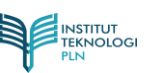

|                                                                                     | Type -> Uploa                                                                                             | Edit item: Article                                                                | #15<br>Subjects → Deposit<br>Cancel Next >                                        |                                                            |
|-------------------------------------------------------------------------------------|----------------------------------------------------------------------------------------------------|-----------------------------------------------------------------------------------|-----------------------------------------------------------------------------------|------------------------------------------------------------|
| Add a new docum                                                                     | ient                                                                                                    |                                                                                   |                                                                                   |                                                            |
| To upload a documen<br>archive. You may ther<br>documents.<br>You may wish to use t | t to this repository, click the B<br>h add additional files to the do<br>he <u>SHERPA RoMEO</u> tool to v | rowse button below to se<br>cument (such as images<br>rerify publisher policies b | elect the file and the Upload but for HTML files) or upload mot efore depositing. | utton to upload it to the<br>re files to create additional |
|                                                                                     | File                                                                                                    |                                                                                   | From URL                                                                          |                                                            |
|                                                                                     | Capture from URL:                                                                                         | 1BjLmqrSa0njU2O3INc4TLa                                                           | ag?e=yhtigH Upload                                                                | >                                                          |
|                                                                                     | < Previous                                                                                                | Save and Return                                                                   | Cancel Next >                                                                     |                                                            |

9. *Update* data dokumen. Untuk *field* dengan tanda <sup>O</sup> artinya **wajib** diisi, untuk selebihnya bersifat opsional. Setelah selesai, klik *Update Metadata*.

|                                                                                | Edit item: Article #13                                                                                                    |
|--------------------------------------------------------------------------------|----------------------------------------------------------------------------------------------------|
|                                                                                | Type -> Upload -> Details -> Subjects -> Deposit                                                                                                    |
|                                                                                | a Descriptions Course and Definition Connect Name                                                                                                    |
|                                                                                | < Previous Save and Return Cancel Next >                                                                                                    |
| Add a new document                                                             |                                                                                                    |
| To upload a document to this re<br>archive. You may then add add<br>documents. | pository, click the Browse button below to select the file and the Upload button to upload it to the<br>itional files to the document (such as images for HTML files) or upload more files to create additional |
| You may wish to use the SHER                                                   | PA RoMEO tool to verify publisher policies before depositing.                                                                                                    |
|                                                                                | File From URL                                                                                                    |
|                                                                                | Okana Sila as file selected                                                                                                    |
|                                                                                | Choose File no file selected                                                                                                    |
| Text                                                                           |                                                                                                    |
| Test Dummy.docx<br>11kB                                                        | ا الله الله الله الله الله الله الله ال                                                                                                    |
|                                                                                | Hide options                                                                                                    |
| Content:                                                                       | UNSPECIFIED +                                                                                                    |
|                                                                                |                                                                                                    |
| <b></b> Туре:                                                                  | Text 🗘                                                                                                    |
| Description:                                                                   | 2                                                                                                    |
| 🗘 Visible to:                                                                  | Anvone 1                                                                                                    |
| • • • • • • • • • • • • • • • • • • • •                                        |                                                                                                    |
| License:                                                                       | UNSPECIFIED ÷                                                                                                    |
| Embargo expiry date:                                                           | Year: Month: Unspecified + Day: ? +                                                                                                    |
| 🗘 Language:                                                                    | English 🗘 🔮                                                                                                    |
|                                                                                |                                                                                                    |
|                                                                                | Update Metadata                                                                                                    |
|                                                                                |                                                                                                    |
|                                                                                | < Previous Save and Return Cancel Next >                                                                                                    |

10. Setelah diisi semua, klik Next untuk melanjutkan ke halaman selanj utnya.

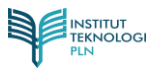

|                                                                                | Edit item: Article #13       Type → Upload → Details → Subjects → Deposit                                                                                                    |
|--------------------------------------------------------------------------------|----------------------------------------------------------------------------------------------------|
|                                                                                | < Previous Save and Return Cancel Next >                                                                                                    |
| Add a new document                                                             |                                                                                                    |
| To upload a document to this re<br>archive. You may then add add<br>documents. | pository, click the Browse button below to select the file and the Upload button to upload it to the<br>tional files to the document (such as images for HTML files) or upload more files to create additional |
| You may wish to use the SHER                                                   | PA RoMEO tool to verify publisher policies before depositing.                                                                                                    |
|                                                                                | File From URL                                                                                                    |
|                                                                                | Choose File no file selected                                                                                                    |
| Text<br>Test Dummy.docx<br>11kB                                                | ۵۵ 🗲 着 🗞                                                                                                    |
|                                                                                | Hide options                                                                                                    |
| Content:                                                                       | UNSPECIFIED +                                                                                                    |
| 🗘 Туре:                                                                        | Text +                                                                                                    |
| Description:                                                                   |                                                                                                    |
| 🗘 Visible to:                                                                  | Anyone +                                                                                                    |
| License:                                                                       | UNSPECIFIED +                                                                                                    |
| Embargo expiry date:                                                           | Year: Month: Unspecified + Day: ? +                                                                                                    |
| 😳 Language:                                                                    | English +                                                                                                    |
|                                                                                | Update Metadata                                                                                                    |
|                                                                                | < Previous Save and Return Cancel Next >                                                                                                    |

11. Selanjutnya akan muncul seperti halaman berikut. Isi form berikut sesuai dengan detail dokumen yang telah di *upload. Header table* (judul tabel) dengan tanda <sup>O</sup> artinya **wajib** diisi, sedangkan yang lainnya bersifat opsional. Setelah selesai mengisi form, klik tombol **Next** untuk melanjutkan proses selanjutnya.

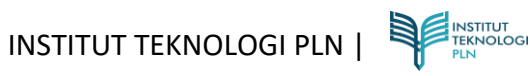

|   | INSTITUT   | TEKNOLOGI PLI | V |
|---|------------|---------------|---|
| T | REPOSITORY | SYSTEM        |   |

anage deposits | Logged in as Fakultas Telematika Energi | Profile | Saved searches | L

Br

|                                                                                                    |                                                                                                    |                                                                                                    | Edit itom: Artic                                                                                 | 10 #14       |                 |                  |                                                                                             |
|----------------------------------------------------------------------------------------------------|----------------------------------------------------------------------------------------------------|----------------------------------------------------------------------------------------------------|--------------------------------------------------------------------------------------------------|--------------|-----------------|------------------|---------------------------------------------------------------------------------------------|
|                                                                                                    | Type                                                                                                    | -> Uok                                                                                                    | ad → Details →                                                                                   | Subjects     | ► Deposit       |                  |                                                                                             |
|                                                                                                    | .)]**                                                                                                    | - opin                                                                                                    |                                                                                                  | outpeen      |                 |                  |                                                                                             |
| I                                                                                                    | < Previo                                                                                                    | pus                                                                                                    | Save and Return                                                                                  | Cancel       | Next >          |                  |                                                                                             |
| 🗘 Title                                                                                                    |                                                                                                    |                                                                                                    |                                                                                                  |              |                 |                  | 8                                                                                           |
| - 1100                                                                                                    |                                                                                                    |                                                                                                    |                                                                                                  |              |                 |                  |                                                                                             |
|                                                                                                    |                                                                                                    |                                                                                                    |                                                                                                  |              |                 |                  |                                                                                             |
|                                                                                                    |                                                                                                    |                                                                                                    |                                                                                                  |              |                 |                  |                                                                                             |
| Abstract                                                                                                    |                                                                                                    |                                                                                                    |                                                                                                  |              |                 |                  | ?                                                                                           |
|                                                                                                    |                                                                                                    |                                                                                                    |                                                                                                  |              |                 |                  |                                                                                             |
|                                                                                                    |                                                                                                    |                                                                                                    |                                                                                                  |              |                 |                  |                                                                                             |
|                                                                                                    |                                                                                                    |                                                                                                    |                                                                                                  |              |                 |                  |                                                                                             |
|                                                                                                    |                                                                                                    |                                                                                                    |                                                                                                  |              |                 |                  |                                                                                             |
|                                                                                                    |                                                                                                    |                                                                                                    |                                                                                                  |              |                 |                  |                                                                                             |
|                                                                                                    |                                                                                                    |                                                                                                    |                                                                                                  |              |                 |                  |                                                                                             |
| Creators                                                                                                    |                                                                                                    |                                                                                                    |                                                                                                  |              |                 |                  |                                                                                             |
|                                                                                                    | Family Na                                                                                                    | me                                                                                                    | Given Name / Initia                                                                              | 8            | Email           |                  |                                                                                             |
| 2.                                                                                                    |                                                                                                    |                                                                                                    |                                                                                                  |              |                 |                  |                                                                                             |
| 3.                                                                                                    |                                                                                                    |                                                                                                    |                                                                                                  |              |                 |                  |                                                                                             |
| 4.                                                                                                    |                                                                                                    | _                                                                                                    |                                                                                                  |              |                 |                  |                                                                                             |
| Mor                                                                                                    | ore input row                                                                                                    | vs                                                                                                    |                                                                                                  |              |                 |                  |                                                                                             |
| Corporate Creators                                                                                                    |                                                                                                    |                                                                                                    |                                                                                                  |              |                 |                  | ?                                                                                           |
| 1.                                                                                                    |                                                                                                    |                                                                                                    |                                                                                                  |              |                 |                  | -                                                                                           |
| 2.                                                                                                    |                                                                                                    |                                                                                                    |                                                                                                  |              |                 |                  |                                                                                             |
| 3.                                                                                                    |                                                                                                    | _                                                                                                    |                                                                                                  |              |                 |                  |                                                                                             |
| N                                                                                                    | More input r                                                                                                    | ows                                                                                                    |                                                                                                  |              |                 |                  |                                                                                             |
| Contributors                                                                                                    |                                                                                                    |                                                                                                    |                                                                                                  |              |                 |                  |                                                                                             |
| Contribution                                                                                                    |                                                                                                    |                                                                                                    | Family Name                                                                                      | Given Name   | / Initials      | Email            |                                                                                             |
| 1. UNSPECIFIED                                                                                                    |                                                                                                    | -                                                                                                    |                                                                                                  |              |                 |                  |                                                                                             |
| 2. UNSPECIFIED                                                                                                    |                                                                                                    |                                                                                                    |                                                                                                  |              |                 |                  |                                                                                             |
| 4. UNSPECIFIED                                                                                                    |                                                                                                    |                                                                                                    |                                                                                                  |              |                 |                  |                                                                                             |
| More input rows                                                                                                    |                                                                                                    |                                                                                                    |                                                                                                  |              |                 |                  |                                                                                             |
|                                                                                                    |                                                                                                    |                                                                                                    |                                                                                                  |              |                 |                  |                                                                                             |
| Divisions                                                                                                    |                                                                                                    |                                                                                                    |                                                                                                  |              |                 |                  | ?                                                                                           |
| Fakultas Ketenagalistrikan dan E<br>Fakultas Ketenagalistrikan dan E<br>Fakultas Teknologi Infrastruktur<br>Fakultas Teknologi dan Bisnis En<br>Fakultas Teknologi dan Bisnis En<br>Fakultas Teknologi dan Bisnis En<br>Fakultas Teknologi dan Bisnis En                             | Energi Terba<br>Energi Terba<br>dan Kewilaj<br>nergi (FTBE)<br>nergi (FTBE)                                                                                                    | rukan (FK<br>rukan (FK<br>yahan (FT)<br>): D3 Tekn<br>): S1 Tekni                                                                                                    | ET): SI Teknik Elektro<br>ET): S2 Teknik Elektro<br>IK): S1 Teknik Sipil<br>Ik Mesin<br>Ik Mesin |              |                 |                  |                                                                                             |
| Pakatas telefinatika citergi (PTc)                                                                                                    |                                                                                                    | inormatika                                                                                                    | •                                                                                                |              |                 |                  |                                                                                             |
| Publication Details                                                                                                    |                                                                                                    |                                                                                                    |                                                                                                  |              |                 |                  |                                                                                             |
|                                                                                                    |                                                                                                    | O Yes, ti                                                                                                    | his version has been r                                                                           | efereed.     |                 |                  |                                                                                             |
| 😡 Rei                                                                                                    | efereed:                                                                                                    | No, th                                                                                                    | is version has not bee                                                                           | n refereed.  |                 |                  |                                                                                             |
|                                                                                                    |                                                                                                    | O Publis                                                                                                    | shed                                                                                             |              |                 |                  | ?                                                                                           |
| 0:                                                                                                    | Status:                                                                                                    | <ul> <li>In Pre</li> <li>Subrr</li> </ul>                                                                                                    | ess<br>nitted                                                                                    |              |                 |                  |                                                                                             |
|                                                                                                    |                                                                                                    | O Unpu                                                                                                    | blished                                                                                          |              |                 |                  |                                                                                             |
| O Journal or Publicatio                                                                                                    | on Title:                                                                                                    |                                                                                                    |                                                                                                  |              |                 |                  |                                                                                             |
| - countral or Fublicatio                                                                                                    |                                                                                                    |                                                                                                    |                                                                                                  |              |                 |                  | ?                                                                                           |
|                                                                                                    |                                                                                                    |                                                                                                    |                                                                                                  |              |                 |                  |                                                                                             |
|                                                                                                    | ISSN:                                                                                                    |                                                                                                    |                                                                                                  |              |                 |                  |                                                                                             |
| Put                                                                                                    | ISSN:<br>blisher:                                                                                                    |                                                                                                    |                                                                                                  |              |                 |                  | 2                                                                                           |
| Put                                                                                                    | ISSN:<br>blisher:                                                                                                    |                                                                                                    |                                                                                                  |              |                 |                  | 2                                                                                           |
| Put                                                                                                    | ISSN:<br>blisher:<br>al URL:                                                                                                    |                                                                                                    |                                                                                                  |              |                 |                  |                                                                                             |
| Put<br>Officia                                                                                                    | ISSN:<br>blisher:<br>ial URL:<br>/olume:                                                                                                    |                                                                                                    |                                                                                                  |              |                 |                  |                                                                                             |
| Put<br>Offici<br>V                                                                                                    | ISSN:<br>blisher:<br>al URL:<br>/olume:<br>lumber:                                                                                                    |                                                                                                    |                                                                                                  |              |                 |                  |                                                                                             |
| Put<br>Officia<br>V<br>Ni                                                                                                    | ISSN:<br>blisher:<br>lal URL:<br>Volume:<br>lumber:                                                                                                    |                                                                                                    |                                                                                                  |              |                 |                  |                                                                                             |
| Put<br>Offici<br>V<br>N<br>Page I                                                                                                    | ISSN:<br>blisher:<br>al URL:<br>/olume:<br>lumber:<br>Range:                                                                                                    |                                                                                                    | to                                                                                               |              |                 |                  |                                                                                             |
| Put<br>Offici<br>V<br>N<br>Page I                                                                                                    | ISSN:<br>blisher:<br>al URL:<br>Jolume:<br>Jumber:<br>Range:<br>Date:                                                                                                    | Year:                                                                                                    | to                                                                                               | fied ≑ Day:  | P \$]           |                  |                                                                                             |
| Put<br>Offici<br>V<br>Ni<br>Page I                                                                                                    | ISSN:<br>blisher:<br>al URL:<br>/olume:<br>lumber:<br>Range:<br>Date:                                                                                                    | Year:                                                                                                    | to                                                                                               | fied 🕴 Day:  | P • •           |                  |                                                                                             |
| Put<br>Offici<br>N<br>Page I                                                                                                    | ISSN:<br>blisher:<br>lal URL:<br>/olume:<br>lumber:<br>Range:<br>Date:                                                                                                    | Year:                                                                                                    | to Month: Unspeci<br>PECIFIED                                                                    | ied ≎ Day:   | 7               |                  | 2<br>2<br>2<br>2<br>2<br>2<br>2<br>2<br>2<br>2<br>2<br>2<br>2<br>2<br>2<br>2<br>2<br>2<br>2 |
| Put<br>Offici<br>V<br>No<br>Page I<br>Date                                                                                                    | ISSN:<br>blisher:<br>al URL:<br>/olume:<br>lumber:<br>Range:<br>Date:<br>te Type:                                                                                                    | Year:<br>UNSF<br>Public<br>Subrr<br>Come                                                                                                    | to<br>Month: Unspeci<br>Month: Unspeci<br>Month<br>Sesion<br>Vision                              | iied 🕈 Day:  | 9 <b>5</b>      |                  | 6<br>6<br>6<br>6<br>6<br>6<br>6                                                             |
| Put<br>Offici<br>V<br>N<br>Page I<br>Date                                                                                                    | ISSN:<br>blisher:<br>al URL:<br>Volume:<br>Jumber:<br>Range:<br>Date:<br>te Type:                                                                                                    | Year:<br>UNSi<br>Publi<br>Subrr<br>Comp                                                                                                    | to Month: Unspect<br>PECIFIED<br>cation<br>Jetion                                                | tied ₽) Day: | 2 • • •         |                  |                                                                                             |
| Put<br>Offici<br>V<br>N<br>Page I<br>Datu<br>Identification N                                                                                                    | ISSN:<br>blisher:<br>lai URL:<br>/olume:<br>lumber:<br>Range:<br>Date:<br>te Type:<br>kumber:                                                                                                    | Year:<br>UNSF<br>Public<br>Subrr<br>Comp                                                                                                    | to<br>Month: Unspect<br>Postion<br>Seation<br>Seation                                            | ied 🗘 Day:   | P 4             |                  | 8                                                                                           |
| Put<br>Offici<br>N<br>N<br>Page I<br>Datu<br>Identification N                                                                                                    | ISSN:<br>blisher:<br>lal URL:<br>/olume:<br>lumber:<br>Range:<br>Date:<br>te Type:<br>lumber:                                                                                                    | Year:<br>UNSF<br>Public<br>Subrr<br>Comp                                                                                                    | to<br>Month: Unspecific<br>PECIFIED<br>Section<br>Section<br>URL                                 | ied 9) Day:  | ? ÷)            | iypa             |                                                                                             |
| Put<br>Offici<br>V<br>N<br>Page I<br>Detr<br>Identification N<br>Related                                                                                                    | ISSN:<br>blisher:<br>ial URL:<br>folume:<br>kumber:<br>Date:<br>Date:<br>iumber:<br>iumber:<br>d URLs:                                                                                                    | Year:<br>UNSI<br>Publia<br>Subrr<br>Comp                                                                                                    | to to Vespeci<br>PECIFIED<br>Sectors<br>Jetion<br>URL                                            | ied €) Day:  | P 0             | ypa<br>FIED \$   |                                                                                             |
| Put<br>Offici<br>V<br>N<br>Page I<br>Date<br>Identification N<br>Related                                                                                                    | ISSN:<br>blisher:<br>al URL:<br>folume:<br>lumber:<br>Range:<br>Date:<br>bate:<br>lumber:<br>aumber:<br>d URLs:                                                                                                    | Year:<br>Var:<br>Publi<br>Subr<br>Comp                                                                                                    | to Month: Unspeci<br>PECIFIED<br>cation<br>pletion<br>URL<br>nput rove                           | ied 9 Day:   | P :             | type<br>FIED \$  |                                                                                             |
| Put<br>Offici<br>V<br>N<br>Page I<br>Date<br>Identification N<br>Related                                                                                                    | ISSN:<br>blisher:<br>lai URL:<br>folume:<br>lumber:<br>Date:<br>bate:<br>lumber:<br>d URLs:                                                                                                    | Year:<br>Vlar:<br>Subr<br>Comp                                                                                                    | to<br>Month: Unspect<br>Peation<br>Seation<br>URL<br>nput rows                                   | ied 1 Day:   | 7 C             | hype<br>FiED \$  |                                                                                             |
| Put<br>Offici<br>V<br>N<br>Page<br>Date<br>Identification N<br>Related<br>Funders                                                                                                    | ISSN:<br>blisher:<br>lai URL:<br>folume:<br>bumber:<br>Date:<br>Date:<br>bumber:<br>lumber:<br>d URLs:                                                                                                    | Year:<br>Vear:<br>Subr<br>Comp                                                                                                    | to<br>Month: Unspecification<br>PECIFIED<br>section<br>usesion<br>ureL<br>reput rowe             | iied 🔹 Day:  | ? :)<br>UNSPECT | Type<br>FIED ()  |                                                                                             |
| Put<br>Offici<br>V<br>N<br>Page I<br>Detri<br>Identification N<br>Related<br>Funders<br>1.                                                                                                    | ISSN:<br>blisher:<br>ial URL:<br>folume:<br>tumber:<br>Range:<br>Date:<br>te Type:<br>tumber:<br>d URLs:                                                                                                    | Year:<br>Vear:<br>VuNSI<br>Subr<br>Comp<br>Comp                                                                                                    | to Month: Unspeci<br>PECIFIED<br>cation<br>uru<br>uru<br>riput rows                              | ied 9) Day:  | P e)            | type<br>FIED ÷   |                                                                                             |
| Put Offici V N Page I Date Identification N Related Funders 1.                                                                                                    | ISSN:<br>bblisher:<br>lal URL:<br>lumber:<br>Date:<br>bate:<br>te Type:<br>Rumber:<br>d URLs:                                                                                                    | Year:<br>Vlar:<br>VlnSi<br>Subr<br>Comp<br>Comp                                                                                                    | to<br>Month: Unspect<br>PCCFFED<br>cation<br>bletion<br>URL<br>rput rows                         | ied : Day:   | y t             | Type<br>FIED :   |                                                                                             |
| Put<br>Offici<br>V<br>N<br>Page<br>Det<br>Identification N<br>Related<br>Funders<br>1.                                                                                                    | ISSN:<br>bilshor:<br>ala URL:<br>kolume:<br>lumber:<br>Range:<br>Date:<br>Date:<br>te Type:<br>kumber:<br>al URLs:                                                                                                    | Year:<br>Vear:<br>VINSI<br>Subr<br>Comp<br>Kore i                                                                                                    | to<br>Month: Unspeci<br>Pectifion<br>Seation<br>URL<br>Input rows                                | ied 9) Day:  | 9 e             | Yype<br>FIED ::) |                                                                                             |
| Put Offici V N Page Detu Identification N Related Funders 1. Projects 1                                                                                                    | ISSN:<br>bilsher:<br>al URL:<br>Volume:<br>Number:<br>Pate:<br>Date:<br>Date:<br>te Type:<br>Number:<br>d URLs:                                                                                                    | Year:<br>Vear:<br>Subr<br>Comp<br>Kore                                                                                                    | to<br>Month: Unspecific<br>PECIFIED<br>sestion<br>unc<br>unc<br>mput rows                        | ied ≎) Day:  | 2 2 2           | Yyee<br>FIED ÷   |                                                                                             |
| Put<br>Offici<br>V<br>N<br>Page I<br>Detu<br>Identification N<br>Related<br>Funders<br>1.<br>Projects                                                                                                    | ISSN:<br>ISSN:<br>IsSN:<br>IsSN: | Year:<br>VINSI<br>Public<br>Subm<br>Comp<br>Comp                                                                                                    | to Month: Unspeci<br>PECIFIED<br>cation<br>pletion<br>URL<br>right rows                          | lied : Day:  | ? :)<br>UNSPECT | Ype              |                                                                                             |
| Put Offici V N Page I Date Identification N Related Funders 1. Projects 1.                                                                                                    | ISSN:<br>ISSN:<br>ISSN: | Year:<br>VINSI<br>Subm<br>Comp<br>Comp                                                                                                    | to Month: Unspect<br>Month: Unspect<br>Cation<br>seaton<br>URL<br>nput rows                      | lied ₽) Day: | 9 0<br>UNSPECI  | type<br>FIED 0   |                                                                                             |
| Put Offici V N Page Date Identification N Related Funders 1. Projects 1. Contact Email Address Project                                                                                                    | ISSN:<br>ISSN:<br>ISSN: | Year:<br>VNSS<br>Subr<br>Comp<br>trows                                                                                                    | to                                                                                               | fied 8 Day:  | UNSPECI         | Yypa<br>FIED :   |                                                                                             |
| Put<br>Offici<br>V<br>N<br>Pegel<br>Detv<br>Identification N<br>Related<br>Funders<br>1.<br>Projects<br>1.<br>Contact Email Address<br>Contact Email Address                                                                                                    | ISSN:<br>bilsher:<br>al URL:<br>lal URL:<br>lumber:<br>Date:<br>Date:<br>te Type:<br>te Type:<br>d URLs:<br>More input                                                                                                    | Year:<br>Vear:<br>Viar:<br>Viar: | to Month: Unspeci<br>Month: Unspeci<br>PECIFIED<br>Jetion<br>URL<br>Arput rows                   | ied : Day:   | P e             | ype<br>FIED 0    |                                                                                             |
| Put<br>Offici<br>V<br>N<br>Page I<br>Detu<br>Identification N<br>Related<br>Funders<br>1.<br>Projects<br>1.                                                                                                    | ISSN:<br>ISSN:<br>ial URL:<br>ial URL:<br>Number:<br>Range:<br>Date:<br>Date:<br>Date:<br>is<br>More input<br>is                                                                                                    | Year:<br>UNSI<br>Subm<br>Comp<br>trows                                                                                                    | to Month: Unspeci<br>PCCFIFLD<br>cation<br>pletion<br>unt<br>pletion                             | led 2) Day:  | ? ;             | Type<br>FIED 0   |                                                                                             |
| Put<br>Offici<br>V<br>N<br>Page I<br>Det<br>Identification N<br>Related<br>Funders<br>1.<br>Projects<br>1.<br>Projects<br>1.<br>Projects<br>1.<br>Projects<br>1.<br>Projects<br>2.<br>Contact Email Address<br>2. References<br>2. Uncontrolled Keyword<br>2. Additional Information | ISSN:<br>ISSN:<br>bilisher:<br>Ial URL:<br>kolume:<br>Range:<br>Date:<br>Date:<br>Date:<br>Iss<br>Mere input<br>iss                                                                                                    | Year:<br>VINSF<br>Public<br>Subm<br>Comp<br>Comp                                                                                                    | to<br>Month: Unspect<br>Cation<br>Seation<br>URL<br>nput news                                    | iied 1 Day:  | 2 0<br>UNSPECT  | Ype<br>FIED •)   |                                                                                             |
| Put<br>Offici<br>V<br>N<br>Pegel<br>Detr<br>Identification N<br>Related<br>Funders<br>1.<br>Projects<br>1.<br>Projects<br>1.<br>Contact Email Address<br>B References<br>Contact Email Address<br>References                                                                         | ISSN:<br>ISSN:<br>Ial URL:<br>Ial URL:<br>Iumber:<br>Range:<br>Date:<br>Date:<br>Date:<br>Ite Type:<br>Ite Type:<br>Ite                                                                                                    | Year:<br>Vear:<br>Voar:<br>Subr<br>Comp<br>Comp<br>Comp                                                                                                    | to                                                                                               | ted €) Day:  | 2 2 2           | hype<br>FIED •   |                                                                                             |
| Put<br>Offici<br>V<br>N<br>Page i<br>Detri<br>Identification N<br>Related<br>Funders<br>1.<br>2<br>Projects<br>1.<br>3<br>Contact Email Address<br>3<br>References<br>3<br>Additional Information<br>3<br>Comments and Sugge                                                         | ISSN:<br>ISSN:<br>bilsher:<br>lal URL:<br>lal URL:<br>lal URL:<br>Date:<br>Date:<br>Date:<br>lat Pype:<br>kumber:<br>d URL:<br>is<br>More input<br>ss<br>a<br>bilsher:<br>http://www.analysis.<br>http://www.analysis.<br>http://wwww.analysis.<br>http://www.analysis.<br>http://www.analysis.<br>http://www.analysis.<br>http://wwww.analysis.<br>http://wwww.analysis.<br>http://wwwwwwwwwwwwwwwwwwwwwwwwwwwwwwwwww                                                                                                    | Vear:<br>UNSJ<br>Public<br>Subr<br>Comp                                                                                                    | to Month: Unspect<br>PECIFIED<br>cation<br>pletion<br>unt<br>pletion                             | led : Day:   | ? ;             | Type<br>FIED 1   |                                                                                             |

Repository of Institut Teknologi PLN is powered by EPtints 3 which is developed by the School of Electronics and Computer Science at the University of Southampton. More Information and software credits.

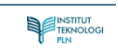

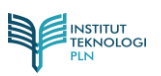

Search

12. Berikut contoh pengisian form diatas.

|                                                            |                                                      | Edit item: Article                                 | <u>e #14</u>           |       |   |
|------------------------------------------------------------|------------------------------------------------------|----------------------------------------------------|------------------------|-------|---|
|                                                            | Type 🔶 Up                                            | oload 🔶 Details 🔶                                  | Subjects -> Deposit    | ]     |   |
|                                                            | < Previous                                           | Save and Return                                    | Cancel Next >          |       |   |
| <b>^</b>                                                   |                                                      |                                                    |                        | -     |   |
| J Title                                                    |                                                      |                                                    |                        |       |   |
|                                                            | ISIKAN SESUAI JUDUL                                  | DOKUMEN                                            |                        |       |   |
|                                                            |                                                      |                                                    |                        |       |   |
| Abotroot                                                   |                                                      |                                                    |                        |       |   |
| ADSTRACT                                                   |                                                      |                                                    |                        |       |   |
|                                                            |                                                      |                                                    |                        |       |   |
|                                                            |                                                      |                                                    |                        |       |   |
|                                                            |                                                      |                                                    |                        |       |   |
|                                                            |                                                      |                                                    |                        |       |   |
|                                                            |                                                      |                                                    |                        |       |   |
|                                                            |                                                      |                                                    |                        | 1     |   |
| -                                                          |                                                      |                                                    |                        |       |   |
| Creators                                                   |                                                      |                                                    |                        |       |   |
|                                                            | Family Name                                          | Given Name / Initials                              | Email                  | -     |   |
| 1.                                                         | Rifai                                                | M Farid                                            | m.farid@itpln.ac.id    |       |   |
| 2.                                                         | Sudirman                                             | M Yoga Distra                                      | yogadistra@itpln.ac.id |       |   |
| 3.                                                         |                                                      |                                                    |                        |       |   |
| 4.                                                         | More input roug                                      |                                                    |                        |       |   |
|                                                            | More input rows                                      |                                                    |                        |       |   |
|                                                            |                                                      |                                                    |                        |       |   |
| Corporate Creators                                         |                                                      |                                                    |                        |       | ? |
| 1                                                          |                                                      |                                                    |                        |       |   |
| 2                                                          |                                                      |                                                    |                        |       |   |
| 3                                                          |                                                      |                                                    |                        |       |   |
|                                                            | More input rows                                      |                                                    |                        |       |   |
|                                                            |                                                      |                                                    |                        |       |   |
| Contributors                                               |                                                      |                                                    |                        |       |   |
| Contrib                                                    | ution                                                | Family Name                                        | Given Name / Initials  | Email |   |
| 1. UNSPECIFIED                                             | +)                                                   |                                                    |                        |       |   |
| 2. UNSPECIFIED                                             | +)                                                   |                                                    |                        |       |   |
| 3. UNSPECIFIED                                             | <b>(</b>                                             |                                                    |                        |       |   |
| 4. UNSPECIFIED                                             | +                                                    |                                                    |                        |       |   |
| More input rows                                            |                                                      |                                                    |                        |       |   |
|                                                            |                                                      |                                                    |                        |       |   |
| Divisions                                                  |                                                      |                                                    |                        |       | ? |
| Fakultas Ketenagalistrikan                                 | dan Energi Terbarukan (F                             | KET): D3 Teknologi Listrik                         |                        |       |   |
| Fakultas Ketenagalistrikan<br>Fakultas Ketenagalistrikan   | dan Energi Terbarukan (F<br>dan Energi Terbarukan (F | KET): S1 Teknik Elektro<br>KET): S2 Teknik Elektro |                        |       |   |
| Fakultas Teknologi Infrastri<br>Fakultas Teknologi dan Ria | uktur dan Kewilayahan (F                             | TIK): S1 Teknik Sipil                              |                        |       |   |
| Fakultas Teknologi dan Bis                                 | nis Energi (FTBE): S1 Tek                            | nik Mesin                                          |                        |       |   |
| Fakultas Telematika Energi                                 | (FTEN): Teknik Informati                             | ka                                                 |                        |       |   |

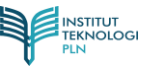

| O Publication Details           |                                                                                                    |   |
|---------------------------------|----------------------------------------------------------------------------------------------------|---|
| C Refereed:                     | <ul> <li>Yes, this version has been refereed.</li> <li>No, this version has not been refereed.</li> </ul> | ? |
| ᢗ Status:                       | <ul> <li>Published</li> <li>In Press</li> <li>Submitted</li> <li>Unpublished</li> </ul>                   | 2 |
| O Journal or Publication Title: | INI ISI JUDUL JURNAL                                                                                      | ? |
| ISSN:                           |                                                                                                    | ? |
| Publisher:                      |                                                                                                    | ? |
| Official URL:                   |                                                                                                    | ? |
| Volume:                         |                                                                                                    | ? |
| Number:                         |                                                                                                    | ? |
| Page Range:                     | to                                                                                                    | ? |
| Date:                           | Year: Month: Unspecified + Day: ? +                                                                       | ? |
| Date Type:                      | UNSPECIFIED<br>Publication<br>Submission<br>Completion                                                    | 2 |
| Identification Number:          |                                                                                                    | ? |
| Related URLs:                   | URL URL Type UNSPECIFIED   More input rows                                                                | ? |
|                                 |                                                                                                    | _ |
| Funders                         |                                                                                                    | ? |
| 1.                              |                                                                                                    |   |
| More inp                        | ut rows                                                                                                   |   |

| More input rows                          |
|------------------------------------------|
| Projects ?                               |
| 1.                                       |
| More input rows                          |
| Contact Email Address                    |
| References                               |
| Uncontrolled Keywords                    |
| Additional Information                   |
| Comments and Suggestions                 |
| < Previous Save and Return Cancel Next > |

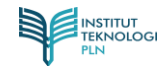

13. Halaman yang mucul akan seperti berikut.

|                                                                            | 🕕 Not Secure – repolitpinacid 🖒                                                                                                    |                       |
|----------------------------------------------------------------------------|----------------------------------------------------------------------------------------------------|-----------------------|
| REPOSITORY SYSTE                                                           | NOLOGI PLN                                                                                                    |                       |
| Home About Browse                                                          |                                                                                                    |                       |
| Manage doposita   Logged in as Fakultas Telematika En                      | verge   Profile   Saved searches   Logout<br>Edit Item: [SIKAN SESUAI JUDUL DOKUMEN<br>Type → Upload → Detals → Budjets → Depost<br>< Previous Save and Return Cancel Next.>                                                                                                    | Search .              |
|                                                                            | Subjects                                                                                                    |                       |
|                                                                            | Search for subject: Search Clear<br>A General Works<br>B D Philosophy, Psychology, Religion<br>C Austiany Sciences of History<br>D History General and Old World<br>E History America<br>H Hoscial Sounces<br>J Printical Sciences<br>J J Policial Sciences<br>K Lam<br>M Maxia and Roboton Masic<br>N Kino Aris<br>P Language and Literature<br>C Science<br>S Aglinuture<br>C Science<br>J R Medicine<br>S Saglinuture<br>C J Science<br>J T Technology<br>U Millary Science<br>V Naral Science |                       |
|                                                                            | < Previous Save and Return Cancel Next >                                                                                                    |                       |
| Repository of Institut Teknologi PLN is powered by EPsints 3 which is devi | eloped by the School of Electronics and Computer Science at the University of Southampton. Non-internation and potence credits.                                                                                                    | INSTITUT<br>TENNOLOGI |

14. Halaman ini merupakan Halaman terkait jenis dokumen yang di *upload*. Untuk jenis bisa dipilih dari list yang ada dengan klik icon ⊕, lalu akan mucul list selanjutnya, untuk menambahkan klik tombol Add, maka jenis akan mucul diatas kolom *search*. Untuk menghapus list, klik tombol Remove dari list yang telah dipilih. Setelah itu klik Next.

| 0 | Outlinet.                                                     |
|---|---------------------------------------------------------------|
| - | Subjects                                                      |
|   | AC Collections, Collected works                               |
|   | Remove AC Collections. Series. Collected works                |
|   |                                                               |
|   | Search for subject: Search Clear                              |
|   | A General Works                                               |
| - | AC Collections. Series. Collected works                       |
|   | Add Al Indexes (General)                                      |
|   | Add AM Museums (General). Collectors and collecting (General) |
|   | Add AS Academies and learned societies (General)              |
|   | B Philosophy Psychology Religion                              |
|   | C Auxiliary Sciences of History                               |
| 1 | D History General and Old World                               |
|   | E History America                                             |
|   | F History United States, Canada, Latin America                |
|   | G Geography. Anthropology. Recreation                         |
|   | H Social Sciences                                             |
|   | J Political Science                                           |
|   | 🖬 K Law                                                       |
|   | L Education                                                   |
|   | M Music and Books on Music                                    |
|   | N Fine Arts                                                   |
|   | P Language and Literature                                     |
|   |                                                               |
|   | E R Medicine                                                  |
|   | S Agriculture                                                 |
|   | L Li Military Science                                         |
|   |                                                               |
|   | V Navai Science                                               |

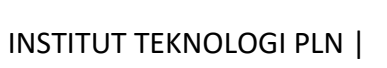

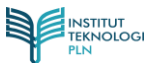

15. Pada halaman selanjutnya akan muncul tampilan seperti berikut.

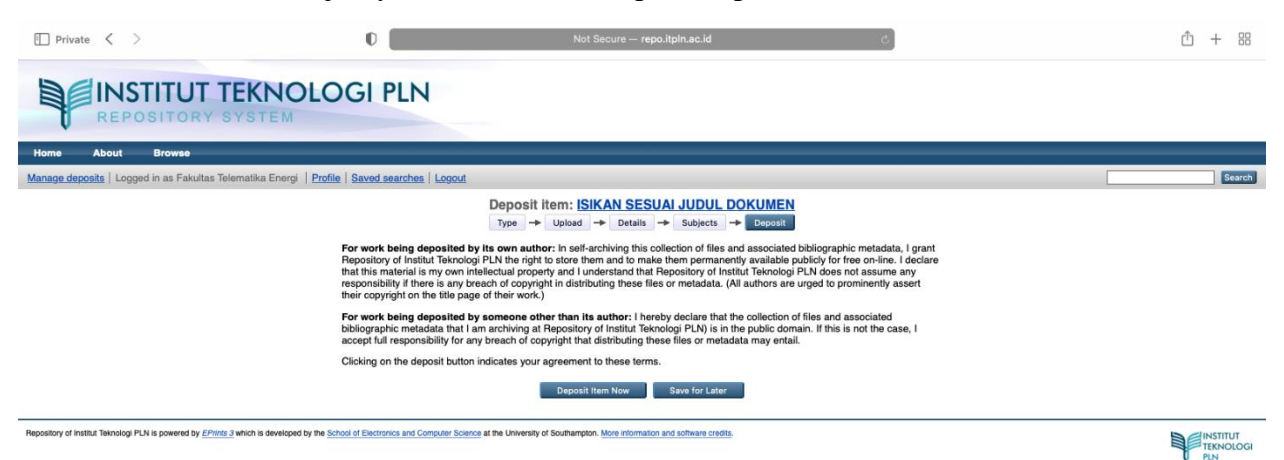

16. Halaman berikut merupakan fitur menu Deposit menu terakhir untuk penyelesaian pengupload-an dokumen. Pilih Deposit Item Now untuk melihat halaman review dokumen yang sudah di-upload secara keseluruhan akun anda.

| Deposit item: ISIKAN SESUAI JUDUL DOKUMEN                                                                                                    |
|----------------------------------------------------------------------------------------------------|
| Type -> Upload -> Details -> Subjects -> Deposit                                                                                                    |
| For work being deposited by its own author: In self-archiving this collection of files and associated bibliographic metadata, I grant<br>Repository of Institut Teknologi PLN the right to store them and to make them permanently available publicly for free on-line. I declare<br>that this material is my own intellectual property and I understand that Repository of Institut Teknologi PLN does not assume any<br>responsibility if there is any breach of copyright in distributing these files or metadata. (All authors are urged to prominently assert<br>their copyright on the title page of their work.) |
| For work being deposited by someone other than its author: I hereby declare that the collection of files and associated<br>bibliographic metadata that I am archiving at Repository of Institut Teknologi PLN) is in the public domain. If this is not the case, I<br>accept full responsibility for any breach of copyright that distributing these files or metadata may entail.                                                                                                    |
| Clicking on the deposit button indicates your agreement to these terms.                                                                                                    |
| Deposit Item Now 3ave for Later                                                                                                    |

17. Halaman selanjutnya yang muncul adalah sebagai berikut.

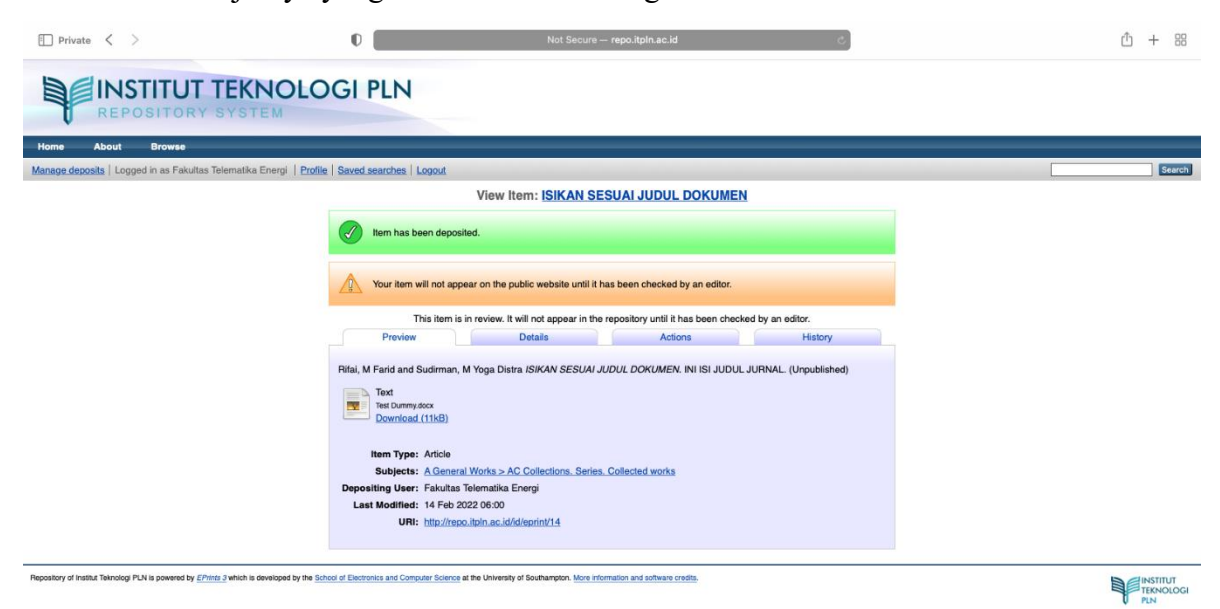

- Ceklist hijau diatas merupakan tanda bahwa *upload* berkas secara keseluruhan telah sukses.
   Dibawahnya disediakan juga menu untuk menampilkan detail-detail fitur Preview, Details, Actions, dan History.
- 19. Untuk melanjutkan halaman depan dan melihat list berkas-berkas yang sudah diupload, anda silahkan pilih menu **Manage deposits.**

| Private < >                                   | Not Secure - repo.itpln.ac.id                                                                                                    | c) 🖞 +              |
|-----------------------------------------------|----------------------------------------------------------------------------------------------------|---------------------|
| REPOSITORY SY                                 | NOLOGI PLN                                                                                                    |                     |
| Home About Browse                             |                                                                                                    |                     |
| Manage deposits   Log d in as Fakultas Telema | a Energi   Profile   Saved searches   Logout                                                                                                    |                     |
|                                               | View Item: ISIKAN SESUAI JUDUL DOKUMEN                                                                                                    |                     |
|                                               | V Item has been deposited.                                                                                                    |                     |
|                                               | Your item will not appear on the public website until it has been checked by an editor.                                                                                                    |                     |
|                                               | This item is in review. It will not appear in the repository until it has been checked t                                                                                                    | by an editor.       |
|                                               | Preview Details Actions                                                                                                    | History             |
|                                               | Rifei, M Farid and Sudirman, M Yoga Distra <i>ISIKAN SESUAI JUDUL DOKUMEN</i> . INI ISI JUDUL JUD<br>Text<br>Text<br>Deveniged (11)(8)<br>Rem Type: Article<br>Subjects: A General Works > AC Collections. Series. Collected works<br>Depositing User: Fakultas Telemaika Energi<br>Last Modified: 14 Feb 2022 06:00<br>URI: http://rep.otbh.ac.id/d/eprint/14 | RNAL. (Unpublished) |
|                                               | VNI: http://typo.gon.ac.io/diep/htt/14                                                                                                    |                     |

20. Maka Anda akan di direct ke halaman utama, dan proses selesai.

| Private V                                                           | U Not                                                                                       | c secure — repolitpinactio                 | <u> </u> |
|---------------------------------------------------------------------|---------------------------------------------------------------------------------------------|--------------------------------------------|----------|
| INSTITUT TEK                                                        | NOLOGI PLN                                                                                  |                                            |          |
| REPOSITORY SYST                                                     | EM                                                                                          |                                            |          |
| Home About Browse                                                   |                                                                                             |                                            |          |
| lanage deposits   Logged in as Fakultas Telematika                  | Energi   Profile   Saved searches   Logout                                                  |                                            | Sea      |
|                                                                     | P Hate                                                                                      | Manage deposits                            |          |
|                                                                     | Нер                                                                                         |                                            |          |
|                                                                     | Import from                                                                                 | New Item                                   |          |
|                                                                     |                                                                                             | Under Daview Filling Archive Fillerized    |          |
|                                                                     | Last Modified Title                                                                         | Jonder Heview. V Live Archive. V Heured.   |          |
|                                                                     | 14 Feb 2022 06:00 ISIKAN SESUAI JUDUL DO                                                    | DKUMEN Article Under Review                |          |
|                                                                     |                                                                                             |                                            |          |
|                                                                     | 14 Feb 2022 04:38 UNSPECIFIED                                                               | Article User Workarea                      |          |
|                                                                     | 14 Feb 2022 04:04 UNSPECIFIED                                                               | Article User Workarea                      |          |
|                                                                     | 14 Feb 2022 02:37 Test                                                                      | Teaching Resource User Workarea            |          |
|                                                                     | 12 Feb 2022 14:38 UNSPECIFIED                                                               | Article User Workarea                      |          |
|                                                                     | 11 Eab 2022 07/E2 kukul Tarkait Barkas yang d                                               | fillblaad Baak Linder Basiau               |          |
|                                                                     | TI Peb 2022 07.52 Suburi terkait berkas yang u                                              |                                            |          |
|                                                                     | 11 Feb 2022 04:40 test                                                                      | Article Live Archive                       |          |
|                                                                     |                                                                                             |                                            |          |
|                                                                     | Abstract                                                                                    | Add Column                                 |          |
| cository of Institut Teknologi PLN is powered by EPrints 3 which in | developed by the School of Electronics and Computer Science at the University of Southampto | on. More information and software credits. |          |

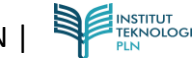

## 2.5 Prosedur Mendapatkan Link Share Dokumen

Catatan untuk prosedur ini dapat di lakukan apabila dokumen sudah mendapatkan approval.

1. Apabila sudah mendapat approval, maka Item status akan berubah menjadi Live Archive.

Untuk melanjutkan ke menu berikutnya, klik icon ad disebelah Live Archive dokumen yang ingin di *share link*-nya.

| 🗊 Private < >                                                                   | 0                                           | Not Secure                                        | — repo.itpln.ac.id                    |                  | د)      | 也 + 88 |
|---------------------------------------------------------------------------------|---------------------------------------------|---------------------------------------------------|---------------------------------------|------------------|---------|--------|
| REPOSITORY SYSTEM                                                               | DLOGI PLN                                   |                                                   |                                       |                  |         |        |
| Home About Browse                                                               |                                             |                                                   |                                       |                  |         |        |
| Manage.deposita   Logged in as Fakultas Telematika Energi                       | Profile   Saved searches   Logo             | at<br>Manag                                       | e deposits                            |                  |         | Search |
|                                                                                 |                                             | Import from BibTeX                                | ew item<br>Imp<br>Review.    Live Arc | hive. 🔽 Retired. |         |        |
|                                                                                 | Last Modified                               | Title                                             | Item Type                             | Item Status      |         |        |
|                                                                                 | 14 Feb 2022 07:28                           | ISIKAN SESUAI JUDUL DOKUMEN                       | Article                               | Live Archive     | 5       |        |
|                                                                                 | 14 Feb 2022 06:38                           | UNSPECIFIED                                       | Article                               | User Workaren    | a 🗑 🖹 🏈 |        |
|                                                                                 | 14 Feb 2022 04:38                           | UNSPECIFIED                                       | Article                               | User W           | jî 🗋 🥔  |        |
|                                                                                 | 14 Feb 2022 04:04                           | UNSPECIFIED                                       | Article                               | User Wo          | 1 🛍 🖹 🥔 |        |
|                                                                                 | 14 Feb 2022 02:37                           | Test                                              | Teaching Resource                     | User Wo          | 1 🗑 🗋 🥔 |        |
|                                                                                 | 12 Feb 2022 14:38                           | UNSPECIFIED                                       | Article                               | User Wo          | 1 🗎 🖹 🥔 |        |
|                                                                                 | 11 Feb 2022 07:52                           | Judul Terkait Berkas yang diUpload                | Book                                  | Under R          | ]       |        |
|                                                                                 | 11 Feb 2022 04:40                           | test                                              | Article                               | Live Arct        |         |        |
|                                                                                 | 8                                           |                                                   |                                       |                  |         |        |
|                                                                                 |                                             | Abstract                                          | \$ Add Co                             | lumn             |         |        |
| Repository of Institut Teknologi PLN is powered by EPities 3 which is developed | by the School of Electronics and Computer S | clence at the University of Southampton. More inf | ormation and software cred            | its.             |         |        |

2. *Link share* dokumen berada pada list di *field* URL. *Link* tersebut dapat di *copy* dan di pergunakan sesuai kebutuhan.

| 🖾 Private < >                                                                          | 0 Not Secure – repolitpln.ac.id C                                                                                                    | ① + 88 |
|----------------------------------------------------------------------------------------|----------------------------------------------------------------------------------------------------|--------|
| REPOSITORY SYSTEM                                                                      | OGI PLN                                                                                                    |        |
| Home About Browse                                                                      |                                                                                                    |        |
| Manage deposits   Logged in as Fakultas Telematika Energi   Pr                         | ofile   Saved searches   Logout                                                                                                    | Search |
|                                                                                        | Details       Actions       History         Preview       Details       Actions       History         Preview       Details       Actions       History         Text         Text         Bounderstand       Control Montas > AC collections. Series. Collected works         Details       AC collections. Series. Collected works         Details       AC collections. Series. Collected works         Details       AC collections. Series. Collected works         Details       AC collections. Series. Collected works         Details       AC collections. Series. Collected works         Details       AC collections. Series. Collected works         Details       AC collections. Series. Collected works         Details       AC collections. Series. Collected works         Details       AC collections. Series. Collected works         Details       AC collections. Series. Collected works         Details       AC collection. Series. Collected works <t< th=""><th></th></t<> |        |
| Repository of Institut Teknologi PLN is powered by EPrints 3 which is developed by the | School of Electronics and Computer Science at the University of Southampton. More information and software sredits.                                                                                                    |        |